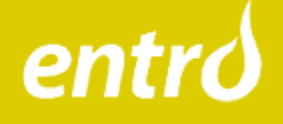

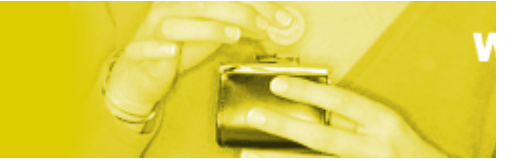

# **Bruksanvisning for WattVett**

# et produkt fra entro

Utskriftsvennlig versjon

# Innhold:

- 1. Hva WattVett gjør
- 2. Hva WattVett ikke gjør
- 3. <u>Hvordan komme i gang?</u>
- 4. Forkortelser og uttrykk
- 5. Detaljert beskrivelse
  - a. Pålogging
  - b. Menyvalg navigering
  - c. Brukerinfo registrer og endre info om bolig og målere
  - d. Brukerinfo registrer og endre personopplysninger
  - e. Hovedside
  - f. Forbruk avlesning
  - g. Forbruk logg
  - h. Forbruk energiforbruk
  - i. Forbruk energi- og temperaturdiagram
  - j. Forbruk vann
  - k. Forbruk årsforbruk
  - 1. Kostnader registrer strømpris
  - m. Kostnader beregn kostnader

# Hva WattVett gjør

WattVett er en forenklet utgave av EOS-loggen, et system for å følge opp energibruken i næringsbygg.

Energioppfølging med bruk av tilsvarende systemer i næringsbygg har vist at byggeier sparer om lag 10% energi på dette. Det er jevn oppfølging og høy bevissthet om energibruk som gir resultat.

WattVett gir deg mulighet for å følge opp energiforbruket ditt på en enkel måte. Du leser av målerne én gang i uka og registrerer verdiene i programmet. Du får så se hvordan energiforbruket for den siste uka ligger an i forhold til temperaturen ute, og i forhold til tidligere og forventet energiforbruk på boligen din. Du kan dermed sammenlikne med deg selv, og passe på at forbruket holder seg så lavt som mulig.

Du kan også beregne hva strømmen koster deg for en gitt periode, og du kan legge inn forskjellige strømpriser og se hva det utgjør for ditt forbruk.

Vi anbefaler sterkt at du registrerer forbruket en gang per uke. Det vil gi deg best resultat.

Temperaturdata hentes automatisk inn hver dag fra over 130 værstasjoner som Meteorologisk Institutt har over hele landet. Du knytter din bolig til den værstasjonen i nærheten som har temperatur mest lik ditt bosted.

For at det skal være mulig å sammenlikne fra periode til periode, så regner WattVett om til forbruk per uke, som sammenliknes med gjennomsnittstemperatur for samme uke. Da ser du lett om du har brukt mer eller mindre enn de andre ukene med samme temperatur. Ved å dele energiforbruk på antall kvadratmeter i boligen din, vil du få ut et tall som kan sammenliknes med forbruket i andre boliger. Det kan ikke gjøres i systemet, for hver bruker har bare tilgang til sine egne data, men over en kopp kaffe kan man diskutere energiforbruk og lære av hverandre hvordan energi kan spares uten at komforten mistes.

WattVett vil selvsagt også gi deg det faktiske forbruket.

Resultatet avhenger her som ellers av at avlesningene er riktige, så vær nøye når du leser av og skriver inn. Det er lett å taste feil. Du kan gå tilbake og rette de fire siste avlesningene dine.

WattVett kan bare brukes kostnadsfritt for privatboliger. Det fins et tilsvarende produkt for næringsbygg.

#### Hva WattVett ikke gjør:

- Det er ingen kopling mot e-verket fra WattVett, så du må melde inn strømforbruket ditt til e-verket som før.
- Beregningen av kostnader på strøm er omtrentlig, og vil aldri bli eksakt det som står på strømregningen din. Det er ingen automatisk innhenting av strømpriser, så du må selv legg inn nye priser både på nettleie og kraft når de endres. Men når prisene er korrekte, vil WattVett gi deg en god pekepinn på hva strømregningen blir forutsatt at du har fast eller variabel pris. Beregning av spotpris har vi valgt å ikke tilby, fordi resultatet vil bli for usikkert. Bl.a. har kraftleverandørene mange ulike måter å beregne kostnad ved spotpris, samt at spotpris og egentlig forbruk varierer fra time til time, noe som ikke kan fanges opp med manuell avlesning.

#### Hvordan komme i gang?

For å kunne bruke WattVett må du ha tilgang til Internett samt ha en e-postadresse. Her beskrives kort det du må gjøre for å komme i gang. <u>Detaljert beskrivelse</u> fins under.

1. Registrer deg som bruker ved å gå inn på WattVett fra www.web-eos.no/wattvett

| WattVet    | t - Bruk watt med vett!      |
|------------|------------------------------|
| Brukernavn | (epostadresse)               |
| Passord    | Logg inn                     |
|            |                              |
| Ny bruker? | » Glemt passord? » Sikkerhet |
| Hy bruker? | » Glemt passord? » Sikkerhet |

Velg "Ny bruker?"

Brukernavnet ditt er din fulle e-postadresse, for eksempel <u>ola.nordmann@firma.no</u>.

2. Etter å ha registrert deg, logger du inn med brukernavn og passord. Du kommer først til hovedsiden der du får beskjed om å registrere bolig og målere.

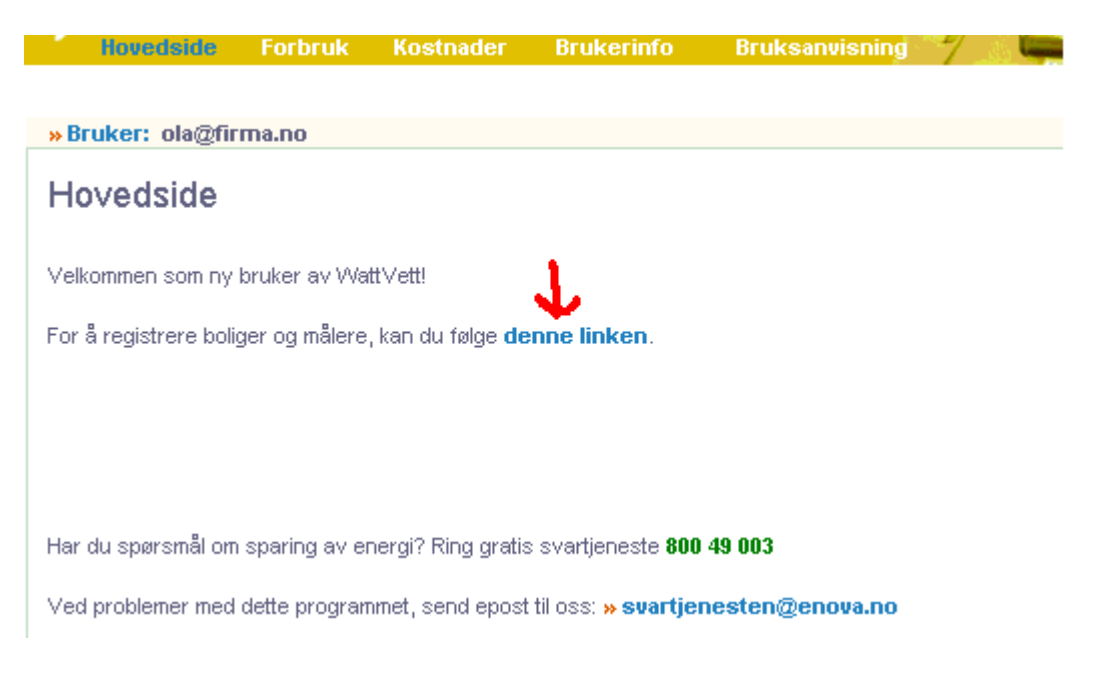

# Du kommer videre til denne siden

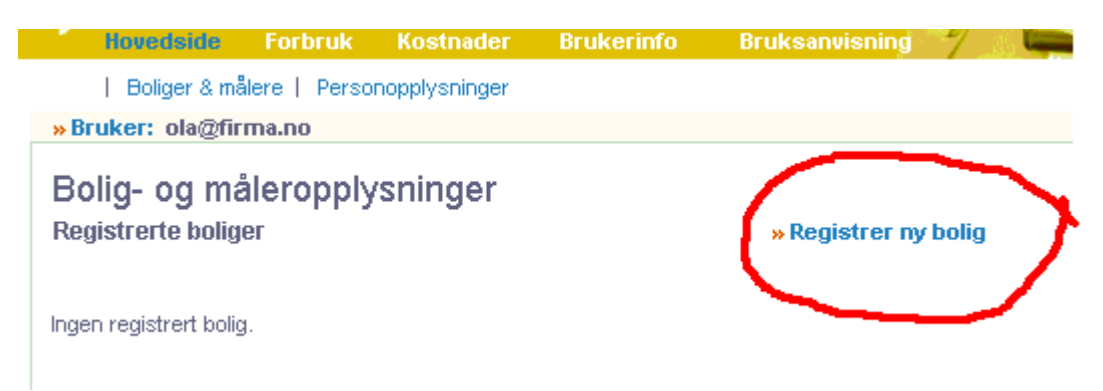

Velg "Registrer ny bolig" midt på siden og fyll ut. Se forklaring.

3. Fortell systemet hvilke energimålere du har i boligen ved å velge "Registrer ny måler" nedenfor lista av boliger. Har du flere boliger, må du klikke på "Vis målere" foran bolignavnet, slik at de nye målerne kommer på rett bolig.

Du kan ha målere for strøm, olje, fjernvarme og i tillegg vann. Du kan godt bruke systemet uten å registrere vannforbruk.

| - Hovedside                                                              | Forbruk      | Kostnader           | Brukerir                      | nfo   | Bruksanvisning       | 1        |  |  |  |  |
|--------------------------------------------------------------------------|--------------|---------------------|-------------------------------|-------|----------------------|----------|--|--|--|--|
| Boliger & r                                                              | nålere   Per | sonopplysning       | er                            |       |                      |          |  |  |  |  |
| » Bruker: Label                                                          |              |                     |                               |       |                      |          |  |  |  |  |
| Bolig- og måleropplysninger<br>Registrerte boliger •• Registrer ny bolig |              |                     |                               |       |                      |          |  |  |  |  |
|                                                                          | Bolig        | 0                   | ppvarmet ar<br>(m²)           | eal   | Boligtype            |          |  |  |  |  |
| » Vis målere                                                             | Hytta        |                     | 50                            |       | Fritidsbolig         |          |  |  |  |  |
| <u>Viser målere</u>                                                      | Svigermors   | hus                 | 90                            |       | Tomannsbolig, horiso | ntaldelt |  |  |  |  |
| » Vis målere                                                             | Turstien 1   |                     | 90                            |       | Tomannsbolig, horiso | ntaldelt |  |  |  |  |
| Registrer ny mål<br>Målernavn                                            | er i Svigerm | nors hus<br>Ty      | ре                            |       |                      |          |  |  |  |  |
| Strøm                                                                    |              | S                   | trøm 💌                        |       |                      |          |  |  |  |  |
| **                                                                       | Angre        | Si<br>O<br>Fj<br>V. | røm<br>lje<br>ernvarme<br>ann | ering |                      |          |  |  |  |  |

 Når dette er på plass, kan du lese av målerne og registrere verdiene, helst hver uke. Velg "Registrer forbruk" fra menyen til venstre. Den første måleverdien blir startpunktet, alt forbruk blir regnet ut fra dette. Du kan registrere tilbake i tid, for eksempel måleverdier fra strømfakturaer.

| Hoved        | side Fo     | rbruk  | Kostnade     | r Bruker      | info                | Bruksanvisnin | g 7 3      | Comments of the local division of the local division of the local |
|--------------|-------------|--------|--------------|---------------|---------------------|---------------|------------|----------------------------------------------------------------------------------------------------|
| Avle         | esning   Lo | gg   E | nergiforbruk | Energi og ter | nperatur            | Vannforbruk   | Arsforbruk |                                                                                                    |
| Bruker: K    | (ari@firma. | no     |              |               |                     |               |            | » B                                                                                                    |
| Målerav      | /lesning    | for T  | Turstien     | 1             |                     |               |            |                                                                                                    |
| Målernavn    | Туре        | Enhet  | Forrige avle | esningsdato   | Forrige<br>målersta | ind           |            | A                                                                                                    |
| fjernvarme   | Fjernvarme  | kWh    | 25.08.2003   |               | 0                   |               |            | Д                                                                                                    |
| Dlje         | Olje        | liter  | 25.08.2003   |               | 1010                |               |            | Α                                                                                                    |
| Strøm        | Strøm       | kWh    | 25.08.2003   |               | 10720               |               |            | β                                                                                                    |
| √ann         | Vann        | m³     | 25.08.2003   |               | 512                 |               |            | Α                                                                                                    |
|              |             |        |              |               |                     |               | Bry        | llupsgjester                                                                                                    |
|              |             |        |              |               |                     |               |            | » Nullstill skjema                                                                                                    |
| )e 4 siste i | registrerte | avlesr | ninger       |               |                     |               |            |                                                                                                    |
| Målernavn    | Туре        |        | Enhet        | 03.08.03      | 11.0                | 18.03 1       | 8.08.03    | 25.08.03                                                                                                    |
| fjernvarme   | Fjernv      | /arme  | k/\/h        | 0             |                     | C             | )          | 0                                                                                                    |
| Olje         | Olje        |        | liter        | 1010          | 101                 | 0 1           | 010        | 1010                                                                                                    |
| Strøm        | Strøm       | 1      | k/\/h        | 10300         | 104:                | 50 1          | 0570       | 10720                                                                                                    |
| Vann         | Vann        |        | m³           | 506           | 507                 | 6             | 509        | 512                                                                                                    |
|              |             |        |              |               |                     |               |            |                                                                                                    |

- 5. Registrer strømprisene ved å velge "Kostnader" og deretter "Registrer strømpriser" fra menyen.
- Du finner ulike rapporter på energiforbruk og –kostnader under menyvalgene "Forbruk" og "Kostnader". Rapportene er forklart i egne avsnitt under.
   NB! Rapportene gir ingen informasjon før du har registrert måleverdier for to uker. Hvis du ikke har registrert målere eller måleverdier, så vil det heller ikke kunne lages noen diagrammer.

Hvis du ikke har registrert strømpriser, kan ikke strømkostnaden beregnes.

Merk at du må registrere forbruket noen uker før rapportene blir særlig informative. Vær tålmodig, så kommer belønningen!

#### Forkortelser og uttrykk

#### Uttrykk Betydning

kWh Kilowattime (= 1000 Wattimer) er måleenheten for energi. Ei kokeplate på 1000 Watt som har stått på i én time, har brukt 1 kWh. Strømmåler og måler for fjernvarme er kilowattime-tellere som viser hvor mange kWh som har gått gjennom måleren, på samme måte som kilometertelleren i en bil viser hvor mange km bilen har gått.

- I liter m<sup>3</sup> kubikkmeter. 1 m<sup>3</sup> = 1000 liter
- m<sup>2</sup> kvadratmeter
- Målerstand det tallet måleren viser
- Oljeforbruk Oljeforbruk måles i liter og omregnes til kWh etter formelen 1 l olje = 8 kWh. De fleste oljemålere er mengdemålere som viser antall liter som har gått gjennom måleren. Det fins også oljemålere som måler antall timer anlegget har gått. Denne typen støttes ikke av systemet pr. i dag.
- Peker kalles også link, lenke eller Internettadresse. Når du klikker på den, åpnes ei ny Internettside.
- Ukesverdi
  For at det skal være mulig å sammenlikne energiforbruk, opererer en del av rapportene i WattVett med ukesverdier for energi, temperatur og vann.
  Registrerer du sjeldnere (eller oftere) enn én gang i uka, gjøres forbruket om til en ukesverdi, altså en gjennomsnittsuke for denne perioden. *Eksempel:*Du registrerer forbruket 30.september og neste gang 26.oktober. Det er en periode på 26 dager. Ukesverdien finnes ved å dele på 26 og gange med 7.
  Dermed kan du sammenlikne ukesverdiene dine med hverandre.

# Detaljert beskrivelse

#### **Pålogging**

Gå inn på WattVett fra <u>http://www.entro.no/</u>

| WattVett   | - Bruk watt med ve | tt!            |   |
|------------|--------------------|----------------|---|
| Brukernavn | kari@firma.no      | (epostadresse) | - |
| Passord    | *****              | Logg inn       |   |

» Ny bruker? » Glemt passord? » Sikkerhet

Skriv inn brukernavn og passord, trykk så på "Logg inn" - knappen. Brukernavnet er den e-postadressen du registrerte deg med først. Du kommer da inn i et vindu som er delt i to. Det har et sidehode med en meny på toppen, og med selve innholdet i siden under.

Glemt passordet?

## På innloggingsbildet er det en peker som heter "Glemt passordet?".

# Glemt passord

Har du glemt passordet? Hvis dette er tilfellet, kan du skrive inn epostadressen som du benytter til innlogging. Det blir da sendt en epost der det står videre fremgangsmåte.

| Epostadresse: | _   | kari@firma. | no   |
|---------------|-----|-------------|------|
|               | ~ ~ | » Angre     | » OK |
|               |     |             | ア    |

Når du klikker på den, får du spørsmål om e-postadresse. Oppgi den e-postadressen du bruker som brukernavn, og klikk OK. Da blir det øyeblikkelig sendt en melding til din e-postadresse. Klikk på pekeren i meldingen og du får opp et bilde der du kan legge inn et nytt passord. Du kan umiddelbart logge deg inn med det nye passordet.

#### Menyvalg

I menyen er det 5 valg. Velger du "Forbruk", "Kostnader" eller "Brukerinfo" får du opp en undermeny på linja rett under. Velg ønsket funksjon ved å klikke på navnet. Til høyre rett under sidehodet, finner du alltid knappene "Hjelp" og "Logg ut". Ved å trykke på "Hjelp" slår du opp i bruksanvisningen for den siden du står på.

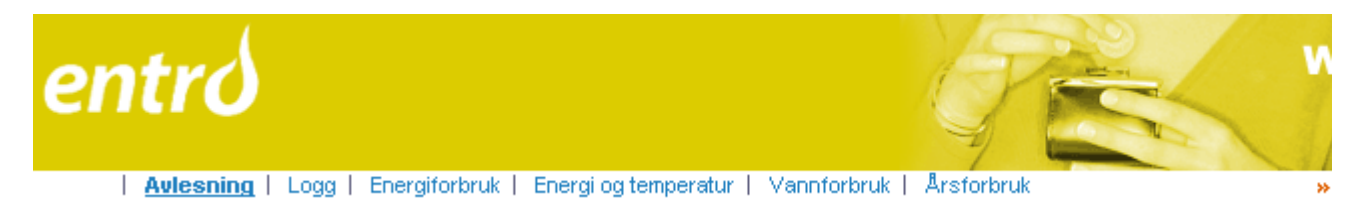

Linja nedenfor undermenyen vil alltid vise ditt brukernavn. I tillegg vil du helt til høyre ha mulighet til å velge bolig hvis du har registrert flere. Det er aktuelt for funksjonene under "Forbruk" og "Kostnader".

#### Merk:

- Pass på å klikke med musa på de feltene der du skal skrive tekst, ellers får du ikke skrevet inn noe.
- Bruksanvisningen kommer opp i et eget vindu. Hvis du seinere trykker "Hjelp", så vil dette vinduet oppdateres, men det vil ikke nødvendigvis komme til syne hvis det ligger gjemt bak andre vinduer.
- For alle diagrammene gjelder at når du klikker på diagrammet, skal det være mulig å velge utskrift av diagrammet eller å kopiere det til annet dokument.

#### Brukerinfo - Boliger og målere

Her registrerer eller endrer du på informasjon om boliger og målere.

» Sle

| Hovedsid                   | de Forbruk                | Kostnader         | Brukerinfo            | Bruksanvisning       | 7        |            | $\sim 1$ |
|----------------------------|---------------------------|-------------------|-----------------------|----------------------|----------|------------|----------|
| Boliger                    | <u>r &amp; målere</u>   P | ersonopplysninger | ,                     |                      |          |            | э        |
| » Bruker: Kar              | ri@firma.no               |                   |                       |                      |          |            |          |
| Bolig- og<br>Registrerte b | måleropp<br>oliger        | lysninger         |                       | » Registrer ny       | bolig    |            |          |
|                            | Bolig                     | Өр                | pvarmet areal<br>(m²) | Boligtype            |          | Værstasjon |          |
| » Vis målere               | Hytta                     |                   | 50                    | Fritidsbolig         |          | GLOMFJORD  | » Sle    |
| » Vis målere               | Svigermor                 | rs hus            | 90                    | Tomannsbolig, horiso | ntaldelt | BODØ VI    | » Sle    |
| Viser målere               | Turstien 1                |                   | 90                    | Tomannsbolig, horiso | ntaldelt | BODØ VI    | » Sle    |
| Registrerte n              | nålere i Turst            | ien 1             |                       | » Registrer ny       | måler    | >          |          |
| Målernavn                  | Туре                      | Enhet             |                       |                      |          |            |          |
| fjernvarme                 | Fjernvarme                | KWh               |                       |                      |          |            | » Sle    |
| Olje                       | Olje                      | liter             |                       |                      |          |            | » Sle    |
| Strøm                      | Strøm                     | KWh               |                       |                      |          |            | » Sle    |
|                            |                           |                   |                       |                      |          |            |          |

Det aller første du må gjøre, er å registrere bolig og målere.

т³

Vann

Øverst på siden vises en tabell med en linje for hver av de boligene som du har registrert. Hvis det er registrert flere boliger, må du velge bolig ved å klikke på "Vis målere" først på linja for hver bolig.

Når du trykker "Vis målere", så kommer det en tabell nederst med energimålerne du har registrert for den valgte boligen.

#### Registrer ny bolig:

Vann

Hvis du ikke har registrert noen bolig eller vil registrere et i tillegg, velg "Registrer ny bolig". Fyll ut skjemaet.

| Hovedside                          | Forbruk        | Kostnader                  | Brukerinfo                   | Bruksa       | anvisning  | 4 5        | Common State | 1. S. S. S. S. S. S. S. S. S. S. S. S. S. |            |
|------------------------------------|----------------|----------------------------|------------------------------|--------------|------------|------------|--------------|-------------------------------------------|------------|
| Boliger & n                        | nålere   Per   | sonopplysninger            |                              |              |            |            |              |                                           | » I        |
| » Bruker: Kari@fi                  | rma.no         |                            |                              |              |            |            |              |                                           |            |
| Bolig- og må<br>Registrer ny bolig | aleropply<br>a | sninger                    |                              |              |            |            |              |                                           |            |
| Navn på bolig 👘                    |                | Boligtype                  |                              |              | Oppvarm    | et areal ( | m²) Be       | eboere (a                                 | ntall/alde |
| Svigermors hus                     |                | Tomannsboli                | g, horisontaldelt            | -            | 90         |            |              |                                           |            |
|                                    |                |                            |                              | _            |            |            | 0-5          | 5 6-12                                    | 2 13-20    |
| Værstasjon:                        |                | elg fra <b>kartet</b> , el | ller velg <u>fy</u> lke: 🔽 V | ′elg fylke - | •          | )          |              |                                           |            |
| Alternativ energi (kr              | yss av)        |                            | Varmepumpe 🗹                 | Ved 🗖 Bi     | obrensel 🗖 | Gass 🛙     | Annet        |                                           |            |
| » A                                | ingre          |                            |                              |              | × Lagr     | e registr  | ering        |                                           |            |
|                                    |                |                            |                              |              |            |            |              |                                           |            |

Tips:

- <u>Boligens navn</u> brukes av deg for å velge mellom flere boliger, og som overskrift på diagrammer og lignende.
- <u>Type bolig</u> brukes for å skille boligtyper fra hverandre. Energibruken varierer sterkt fra boligtype til boligtype.
- Oppvarmet areal er boarealet, altså unntatt uoppvarmet kjeller, boder og lignende.
- <u>Antall beboere</u> og deres alder har stor betydning for energibruken. Fyll ut antall beboere i hver aldersgruppe.
- <u>Værstasjon:</u> Temperaturen for din bolig hentes fra en av værstasjonene til Meteorologisk Institutt. Velg værstasjon fra et kart ved å klikke på "Velg fra kartet", eller direkte ved "Velg fylke" og deretter "Velg værstasjon" fra nedtrekkslista i skjemaet. På kartet vil værstasjonene være avmerket, og ved å føre musa over dem, får du opp navnet. Velg den som du mener har temperatur mest likt ditt bosted ved å klikke på den på kartet og klikk på "Velg værstasjon".
- <u>Andre energikilder:</u> Nederst krysser du av hvis du har andre energikilder enn strøm, olje og fjernvarme.

Når alt er fylt ut riktig, trykker du "Lagre registrering". Trykker du "Angre", forsvinner registreringsskjemaet.

#### Registrer ny måler:

For å kunne registrere energiforbruk, må du fortelle systemet hvilke målere du har. Nedenfor boliginformasjonen finner du en tabell over de målerne som er registrert for boligen. Hvis du har flere boliger, må du klikke på "Vis målere" for den boligen du vil se målerne for.

Klikk på "Registrer ny måler". Pass på at typen måler blir riktig. Du kan godt bruke systemet uten å registrere vannforbruk, f.eks. bare følge opp strømforbruket ditt.

| Hovedside                                                              | Forbruk       | Kostnader     | Brukerii                          | nfo 👘 | Bruksanvisning       | 1        |  |  |  |  |
|------------------------------------------------------------------------|---------------|---------------|-----------------------------------|-------|----------------------|----------|--|--|--|--|
| Boliger & r                                                            | nålere   Per: | sonopplysning | er                                |       |                      |          |  |  |  |  |
| » Bruker: Label                                                        |               |               |                                   |       |                      |          |  |  |  |  |
| Bolig- og måleropplysninger<br>Registrerte boliger »Registrer ny bolig |               |               |                                   |       |                      |          |  |  |  |  |
|                                                                        | Bolig         | 0             | ppvarmet ar<br>(m²)               | eal   | Boligtype            |          |  |  |  |  |
| » Vis målere                                                           | Hytta         |               | 50                                |       | Fritidsbolig         |          |  |  |  |  |
| <u>Viser målere</u>                                                    | Svigermors I  | nus           | 90                                |       | Tomannsbolig, horiso | ntaldelt |  |  |  |  |
| » Vis målere                                                           | Turstien 1    |               | 90                                |       | Tomannsbolig, horiso | ntaldelt |  |  |  |  |
|                                                                        |               |               |                                   |       |                      |          |  |  |  |  |
| Registrer ny mål<br>Målernavn                                          | er i Svigerm  | ors hus       | ре                                |       |                      |          |  |  |  |  |
| Strøm                                                                  | Angre         | S<br>O<br>Fi  | trøm 💌<br>trøm<br>lje<br>ernvarme | ering |                      |          |  |  |  |  |
|                                                                        |               | v             | ann                               |       |                      |          |  |  |  |  |

Du kan bare slette målere som det ikke er registrert data på. Trykk på "Slett" bakerst på linja for måleren du vil slette.

Hvis en måler ikke lenger er i bruk, kan du stenge den. For eksempel hvis du ikke har

koplet ut oljefyren din. Trykk på "Endre" bakerst på linja for måleren, og kryss av på "Stengt". Måleren vil da vises i oversikten, men linja vil være grå. Tidligere registrerte data for måleren blir fortsatt med i rapporter i perioder der den var i bruk, men den forsvinner fra avlesningsbildet slik at du ikke får registrert nye verdier på den.

Du kan endre målere ved å klikke på "Endre". Endre det som skal endres, og trykk "OK" eller "Angre".

**NB!** Hvis du får ny strømmåler, eller måleren "går rundt" slik at telleverket starter på nytt (fra 99999 til 0) må du registrere dette som en ny måler og stenge den gamle. Registrer siste verdi for den gamle måleren. Pass også på å registrere startverdi for den nye måleren. Har den gått rundt, er startverdi 0, men har du fått ny måler er det ikke sikkert at den starter på 0.

#### **Brukerinfo - Personopplysninger**

Her finner du opplysninger om deg som bruker.

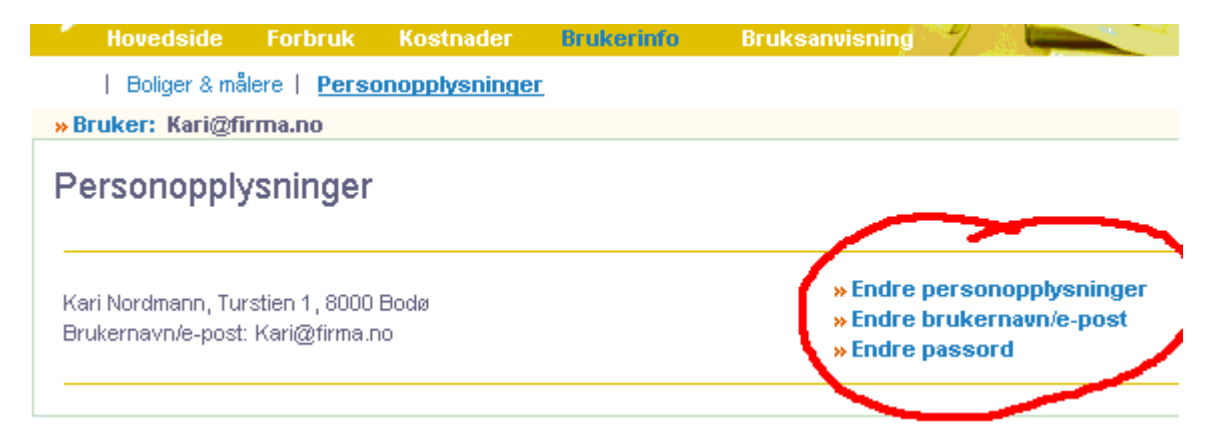

Du kan endre på brukerinformasjonen ved å trykke på en av de tre "Endre"-valgene. Da kan du redigere den gamle verdien og trykke "OK" (eller "Angre" hvis det ble feil). Husk at e-postadressen din er brukernavn, så hvis du endrer den, må du bruke den nye til å logge deg på systemet neste gang.

#### **Hovedside**

Siden viser hvilket brukernavn du er logget inn med, og hvilke boliger du har registrert. Her kan det siden komme opp meldinger til deg fra systemet. Dette er startsiden i systemet.

|     | Hovedside     | Forbruk | Kostnader | Brukerinfo | Bruksanvisning | 7 |     |
|-----|---------------|---------|-----------|------------|----------------|---|-----|
|     |               |         |           |            |                |   | » I |
| » B | ruker: Kari@f | irma.no |           |            |                |   |     |

## Hovedside

Du har følgende boliger registrert:

| Bolig            | Boligtype                    | Boareal (m²) | Antall |
|------------------|------------------------------|--------------|--------|
| » Hytta          | Fritidsbolig                 | 50           |        |
| » Svigermors hus | Tomannsbolig, horisontaldelt | 90           |        |
| » Turstien 1     | Tomannsbolig, horisontaldett | 90           |        |

Tips: Bruke lenkene i blått som snarveier til å registrere avlesning for hver bolig.

Har du spørsmål om sparing av energi? Ring gratis svartjeneste 800 49 003

Ved problemer med dette programmet, send epost til oss: » svartjenesten@enova.no

### <u>Forbruk</u>

Under denne overskriften har vi samlet alt som har med avlesninger og oversikter over energibruken å gjøre.

#### Forbruk - Avlesninger

Denne knappen gir deg mulighet for å registrere nye måleravlesninger samt endre på tidligere avlesninger.

Vi anbefaler ukentlige avlesninger.

Trykk på "Forbruk" og "Avlesninger" i menyen.

Du får nå opp et avlesningsskjema med alle målerne for boligen. Har du flere boliger, velg rett bolig i nedtrekksmenyen oppe til høyre.

| Hoved        | side Fo     | rbruk   | Kostnade       | r Bruker      | info Bruksan          | visning 🌱 🔬       | Comments of the local division of the local division of the local | 11        |
|--------------|-------------|---------|----------------|---------------|-----------------------|-------------------|----------------------------------------------------------------------------------------------------|-----------|
| Avle         | esning   Lo | gg   Er | nergiforbruk   | Energi og ter | nperatur   Vannfor    | bruk   Arsforbruk |                                                                                                    | *         |
| » Bruker: K  | (ari@firma. | no      |                |               |                       |                   | s Bol                                                                                                    | liger: 1  |
| Målerav      | /lesning    | for 1   | Furstien       | 1             |                       |                   |                                                                                                    |           |
| Målernavn    | Туре        | Enhet   | Forrige avl    | esningsdato   | Forrige<br>målerstand |                   | Aul                                                                                                    | est dato  |
| fjernvarme   | Fjernvarme  | kWh     | 25.08.2003     |               | 0                     |                   | Av                                                                                                    | lest verd |
| Olje         | Olje        | liter   | 25.08.2003     |               | 1010                  |                   | Av                                                                                                    | lest verd |
| Strøm        | Strøm       | kWh     | 25.08.2003     |               | 10720                 |                   | Av                                                                                                    | lest verd |
| Vann         | Vann        | m³      | 25.08.2003     |               | 512                   |                   | Av                                                                                                    | lest verc |
|              |             |         |                |               |                       | Bry               | llupsgjester                                                                                                    |           |
|              |             |         |                |               |                       | -                 | » Nullstill skjema                                                                                                    | » Lag     |
| De 4 siste i | registrerte | avlesn  | inger          |               |                       |                   |                                                                                                    | 7         |
| Målernavn    | Туре        |         | Enhet          | 03.08.03      | 11.08.03              | 18.08.03          | 25.08.03                                                                                                    | » End     |
| fjernvarme   | Fjerny      | /arme   | kVVh           | 0             |                       | 0                 | 0                                                                                                    | » Enc     |
| Olje         | Olje        |         | liter          | 1010          | 1010                  | 1010              | 1010                                                                                                    | » Enc     |
| Strøm        | Strøm       |         | kVVh           | 10300         | 10450                 | 10570             | 10720                                                                                                    | » Enc     |
| Vann         | Vann        |         | m <sup>3</sup> | 506           | 507                   | 509               | 512                                                                                                    | » Enc     |
|              |             |         |                | » Slett dato  | » Slett dato          | » Slett dato      | "Slett dato                                                                                                    |           |

Forrige dato og forrige avlesning vises i tabellen. Legg inn avlesningsdato og avlest verdi for de ulike målerne. Dato skrives med . (punktum), for eksempel 22.07.2003. Målerverdier registreres uten desimaler etter komma.

Kommentarfeltet skal brukes til å legge inn informasjon dersom det er spesielle forhold som påvirker energi- eller vannforbruk. Se også under avsnittet Logg

Når skjemaet er ferdig utfylt, trykk på "Lagre registrering". Dersom det legges inn feil dato eller forbruk, trykk på "Nullstill skjema" for å starte avlesningen på nytt.

Du kan registrere forbruk så langt tilbake i tid som du ønsker.

Det fins temperaturdata kun fra starten av juli 2003, så enkelte diagram vil gi redusert informasjon for perioder før juli 2003.

#### Endre tidligere avlesninger

Du kan endre på de siste fire avlesningene dine. De er listet opp nederst på siden. Klikk på "Endre" på den måleren du skal endre verdier på. Endre verdien, og trykk OK. Ved å trykke på "Slett dato", kan du fjerne alle avlesninger på samme dato. Er det en dato som ble feil, trykk "Endre dato" på den øverste linjen.

#### Forbruk - Logg

Velg "Forbruk" og deretter "Logg" fra menyen.

Her finnes en tabell som viser dato for avlesninger med tilhørende <u>ukesverdier</u> for perioden siden forrige avlesing:

- Ukesverdi for samlet energiforbruk (alle energikilder)
- Ukesverdi for samlet energiforbruk per kvadratmeter
- Faktisk samlet energiforbruk i perioden (all energi som er brukt mellom avlesningsdatoene)
- Gjennomsnittstemperatur i perioden
- Ukesverdi for vannforbruket
- Kommentar for hver avlesning

| Hoved       | lside                            | Forbruk Ko                            | stnader Brul      | kerinfo                   | Bruksai          | nvisning     | 7           |                                    |
|-------------|----------------------------------|---------------------------------------|-------------------|---------------------------|------------------|--------------|-------------|------------------------------------|
| Avle        | sning                            | Logg   Energifo                       | rbruk   Energi og | temper                    | atur   Vannfor   | bruk   Ar    | sforbruk    | » h                                |
| » Bruker: I | Kari@fii                         | rma.no                                |                   |                           |                  |              |             | » Boliger: T                       |
| Logg fo     | o <b>r Tur</b><br>er <b>ukes</b> | <b>stien 1</b><br>verdi for energi, v | ann og temperatur | r, samt f                 | aktisk energi br | ukt i avlesn | ingsperiod  | en. Du kan endre eller legge til l |
| Dato        | Energi<br>(KAM)                  | Energi per kvm                        | Faktisk energi    | Vann<br>(m <sup>3</sup> ) | Temperatur       |              |             | Kommentar                          |
| 02.09.2003  | 126                              | 1,4                                   | 145               | 1                         | 9,4              | Bortreist    |             |                                    |
| 25.08.2003  | 149                              | 1,7                                   | 150               | 2                         | 14,3             | Helgebes     | søk hos os: | 5                                  |
| 18.08.2003  | 119                              | 1,3                                   | 120               | 1                         | 14,6             |              |             |                                    |
| 11.08.2003  | 131                              | 1,5                                   | 150               | 0                         | 14,1             |              |             |                                    |
| 03.08.2003  | 17                               | 0,2                                   | 50                | 0                         | 16,1             | Ferie        |             |                                    |
| 14.07.2003  | 179                              | 2,0                                   | 180               | 2                         | 12,8             |              |             |                                    |
| 07.07.2003  | 175                              | 1,9                                   | 150               | 2                         | 11,0             |              |             |                                    |
| 01.07.2003  | 0                                | 0                                     | 0                 | 0                         |                  | Start        |             |                                    |
|             |                                  |                                       |                   |                           |                  |              |             | ;                                  |

Dersom det er spesielle forhold som har påvirket energi- eller vannforbruk, kan du legge til en kommentar på avlesningen. Det blir en huskelapp til deg selv, for eksempel at forbruket var lavt grunnet ferie, eller høyt grunnet at frosne onkel Peder var på besøk.

Kommentarene kan enten legges inn sammen med måleravlesningene i avlesningsskjemaet, eller de kan legges rett inn i denne tabellen. Klikk på "Endre" på den linjen du vil legge til eller endre kommentaren for, og klikk "OK".

#### Forbruk - Energiforbruk

Her ser du et diagram der hver stolpe viser ukentlig energiforbruk for hver periode du har registrert måleravlesninger, og en kurve som viser gjennomsnittstemperaturen i samme periode.

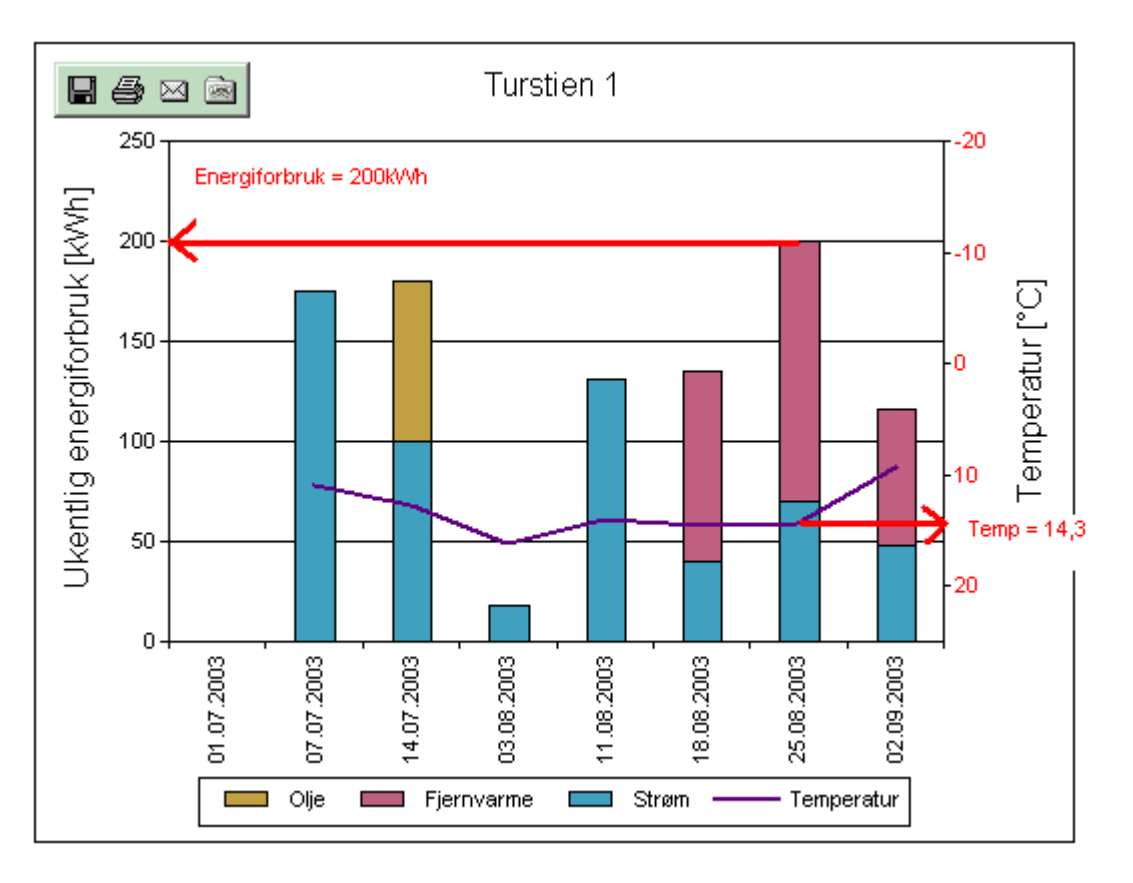

Skalaen for energiforbruk er til venstre, mens temperaturen leses av mot skalaen til høyre. Registreringsdato vises under hver stolpe.

Merk at temperaturskalaen er snudd på hodet, slik at kurven går ned når det er varmt og opp når det er kaldt. Dette gjør at temperaturkurven følger energiforbruket, som også går opp når det er kaldt og ned når det er varmt.

Energiforbruket er summen av alle de energikildene du registrerer, strøm + eventuelt olje og/eller fjernvarme. Har du annen oppvarming i tillegg, for eksempel ved, kommer det i tillegg uten at vi kan registrere det i dette systemet.

Du kan veksle mellom å se hele ukesforbruket eller ukesforbruket per kvadratmeter ved å trykke på knappene over diagrammet. Merk at forbruket i hver periode er gjort om til <u>ukesverdi</u>, se forklaring under <u>Forkortelser og utrykk</u>.

Feil?

Diagrammet kommer først fram når du har registrert måleverdier to ganger. Første gangen angir startpunktet.

#### Forbruk - Energi- og temperaturdiagram

Dette er et meget viktig diagram, fordi det viser deg om du ligger over eller under normalforbruket for akkurat din bolig.

Hvert punkt i diagrammet viser ukesforbruket og ukemiddeltemperaturen i én periode. Siste avlesning vises som et rødt punkt, og de fem før det som blå punkter. Alle tidligere avlesninger er svarte.

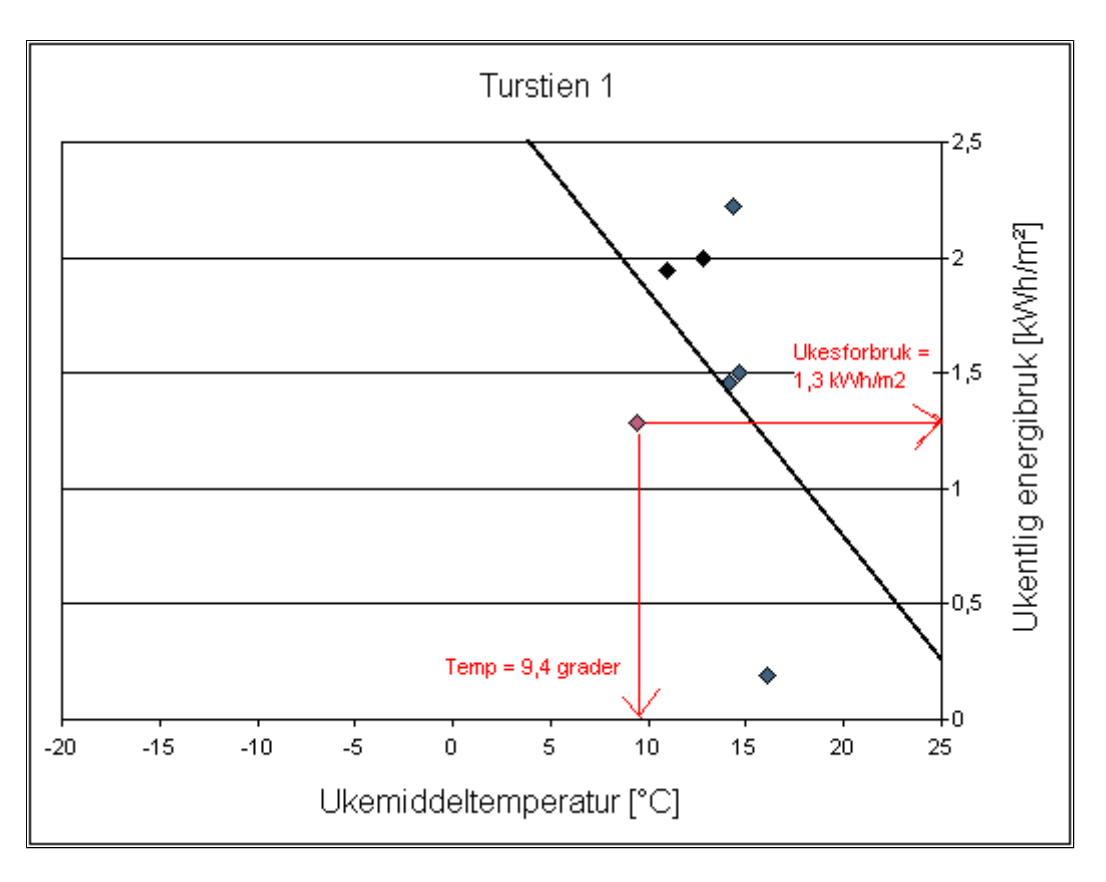

Går du fra et punkt og ut til høyre, ser du antall kilowattimer som ble brukt per kvadratmeter den uka, og rett ned ser du gjennomsnittstemperaturen for uka. Merk at forbruket i hver periode er gjort om til <u>ukesverdi</u>, se forklaring under <u>Forkortelser og utrykk</u>.

Når det er mer enn to avlesning i den perioden du har valgt, vil du se ei linje i tillegg til punktene i diagrammet. Den kalles ET-kurven (energi-temperatur-kurven). Den viser forventet energiforbruk i forhold til utetemperaturen for din bolig. Den beregnes ut fra de avlesningene du har gjort, og vil bli stabil først etter at en god del avlesninger er gjort. Hvis den røde prikken er under ET-kurven, har du brukt mindre energi i siste periode enn normalt for din bolig. Ligger den over, har du brukt mer energi enn normalt, og da må du tenke over hvorfor.

ET-kurven viser bare hva som er vanlig for boligen din. Hvis du pleier å ha 25 grader i stua, viser kurven forventet energiforbruk i forhold til dette. Hvis du er flink til å spare energi, vil ET-kurven etter hvert flytte seg nedover. Både ET-kurven og diagrammet for energiforbruk per kvadratmeter er fine til å sammenlikne energiforbruket i boliger.

#### Feil?

Diagrammet kommer først fram når du har registrert måleverdier to ganger, og ET-kurven kommer fram etter tre ganger.

Energi- og temperaturdiagrammet vil ikke vises hvis det ikke fins både energi- og temperaturdata for den perioden du har valgt, og kan derfor bare ses for energidata registrert etter 01.07.2003.

#### Forbruk - Vann

Her ser du et stolpediagram som viser ukentlig vannforbruk i kubikkmeter. Merk at forbruket i siste periode er gjort om til <u>ukesverdi</u>, se forklaring under <u>Forkortelser og utrykk</u>.

#### Feil?

Diagrammet kommer først fram når du har registrert måleverdier to ganger. Første gangen

angir startpunktet.

#### Forbruk - Årsforbruk

Her vises det totale energiforbruket hittil for inneværende år fra uke til uke. Stolpene i diagrammet viser akkumulert energiforbruk pr. uke, altså summen av siste uke og alle foregående uker i år. Den siste stolpen viser altså hvor mye energi som er registrert på boligen i år. Dersom ei uke viser lik verdi med den foregående har det ikke vært avlesning den uka.

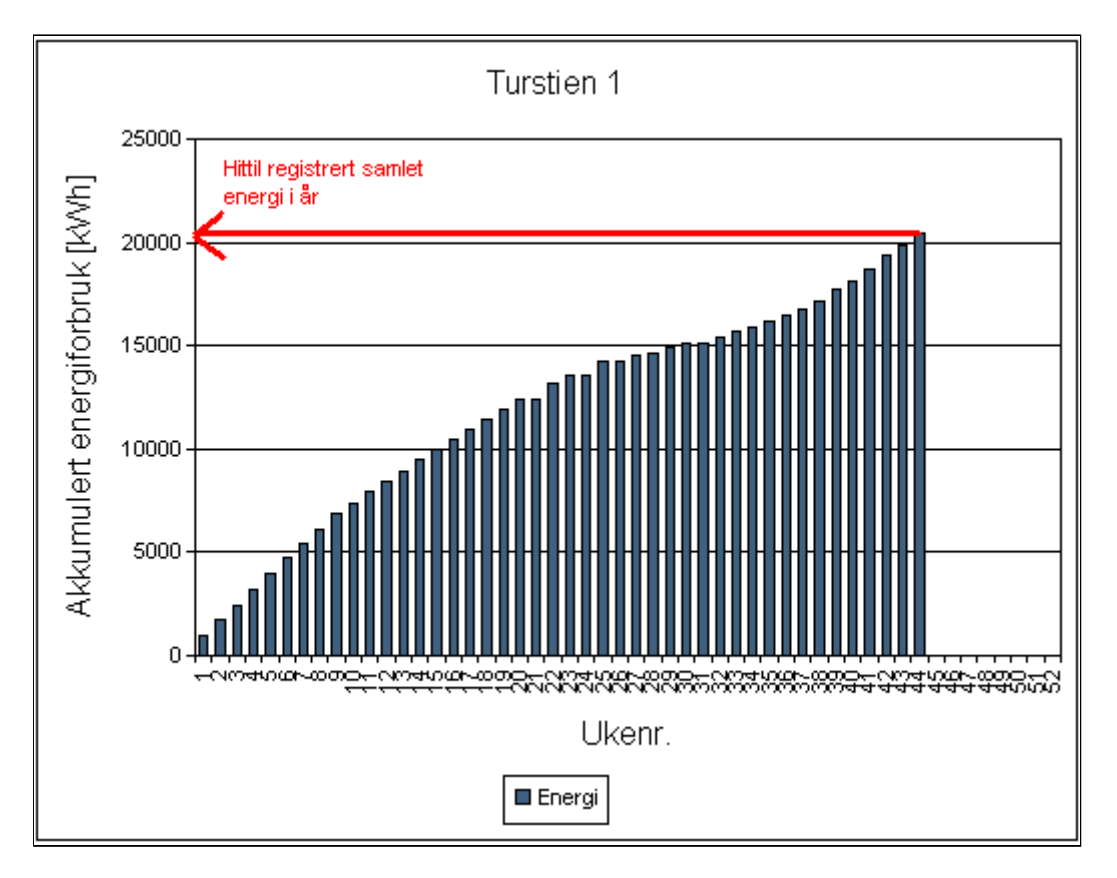

#### Tips:

Hvis du registrerer avlesningsverdier fra sist nyttår, vil du få korrekt årsforbruk i år selv om fordelingen over året ikke blir riktig.

#### Kostnader - Registrer strømpris

Her må du legge inn strømpris hvis du ønsker at systemet skal beregne strømkostnadene dine. Strømprisen består av to deler:

1. **Nettleie**, som du betaler til ditt lokale e-verk for leie av kabler for at strømmen skal transporteres fram til huset ditt. Den endres sjelden, som regel en gang per år. Prisen har som oftest et fastledd og et energiledd, som er en pris per kilowattime. En del e-verk har billigere pris per kilowattime om sommeren. Hvis ditt e-verk har samme pris hele året, skriver du samme tall i feltet for sommer og vinter.

| Hovedside                                                                                                    | Forbruk                    | Kostnader  | Brukerinfo                       | Bruksanvisning 🌱     |                |  |  |  |
|----------------------------------------------------------------------------------------------------|----------------------------|------------|----------------------------------|----------------------|----------------|--|--|--|
| Registrer strømpris   Beregn kostnader                                                                                                    |                            |            |                                  |                      |                |  |  |  |
| »Bruker: Kari@f                                                                                                    | īrma.no                    |            |                                  |                      | » Boli         |  |  |  |
| Strømpriser                                                                                                    | Strømpriser for Turstien 1 |            |                                  |                      | O Nettleiepris |  |  |  |
| Strømprisene består av to deler: Nettleie som betales til lokalt e-verk, og kraftpris som betales til det selskapet du skjøper strø<br>Nettleien gjelder fra den datoen du legger inn, og fram til en ny nettleie registreres.<br>Noen e-verk har samme pris hele året. Legg da inn samme pris på energileddet for både sommer og vinter.<br>Registrer my nettleienris |                            |            |                                  |                      |                |  |  |  |
| Fra dato I                                                                                                    | Fastledd (kr/år)           | Energiledd | <b>sommer</b> (øre <i>I</i> kWh) | Energiledd vinter (a | ire/k/Vh)      |  |  |  |
| 01.01.2003                                                                                                    | 1500                       | 13,2       |                                  | 14,3                 |                |  |  |  |
| Tidligere registrerte nettleiepriser (siste registrering øverst)                                                                                                    |                            |            |                                  |                      |                |  |  |  |
| Ingen registrert nett                                                                                                    | tleie.                     |            |                                  |                      |                |  |  |  |

2. **Kraftpris**, som er prisen for selve strømmen. Dette er som regel en pris per kilowattime, men kan hos noen leverandører ha et fastledd. Kraftprisen kan endre seg ofte.

| - Hovedside                                                                                                    | Forbruk   | Kostnader       | Brukerinfo | Bruksanvisning |                |  |  |
|----------------------------------------------------------------------------------------------------|-----------|-----------------|------------|----------------|----------------|--|--|
| Registrer                                                                                                    | strømpris | Beregn kostnade | r          |                |                |  |  |
| » Bruker: Kari@f                                                                                                    | īrma.no   |                 |            | <u> </u>       | » Boliį        |  |  |
| Strømpriser for Turstien 1                                                                                                    |           |                 |            | ● Kraftpriser  | C Nettleiepris |  |  |
| Strømprisene består av to deler: Nettleie som betales til lokalt e-verk, og kraftpris som betales til det selskapet du skjøper strø<br>Kraftprisen gjelder fra den datoen du legger inn, og fram til en ny kraftpris registeres.<br>De fleste kraftleverandører har ikke fastledd i prisen. Sett den til 0 i så fall. Du finner kraftprisen hos <b>Konkurransetilsynet</b> |           |                 |            |                |                |  |  |
| Registrer ny kra                                                                                                    | ftpris    |                 |            |                |                |  |  |
| Fra dato Fastledd (kr/år) Kraftpris (øre/k//h)                                                                                                    |           |                 |            |                |                |  |  |
| 01.11.2003                                                                                                    | 0         | 51,8            | 7          |                |                |  |  |
| Tidligere registrerte kraftpriser (siste registrering øverst)                                                                                                    |           |                 |            |                |                |  |  |
| Fra dato Fastledd (kr/år) Kraftpris (øre/k/Vh)                                                                                                    |           |                 |            |                |                |  |  |
| 01.10.2003                                                                                                    | 0         | 46,600          | )          |                |                |  |  |
| 02.06.2003                                                                                                    | 0         | 35,500          | )          |                |                |  |  |

Prisene som skal registreres i WattVett, skal være inkludert avgifter, slik de aller fleste kraftselskap oppgir prisene til forbrukerne.

Du finner prisen for nettleie og kraftpris på fakturaene eller på nettsidene til e-verk og kraftleverandør. Kraftprisene finner du også hos Konkurransetilsynet www.konkurransetilsynet.no/kraftpriser/kraftpriser.php.

#### Kostnader - Beregn kostnader

Hvis du har registrert strømprisen for boligen din, kan du her få fram strømkostnaden for en vilkårlig periode. Merk at beregningen av kostnader på strøm aldri vil bli eksakt det som står på strømregningen din. E-verkene beregner strømkostnad forskjellig, bl.a. gjør de en del antagelser i forhold til hvordan strømforbruket til boligen din fordeler seg over tid. Husk at kvaliteten på dine registreringer avgjør kvaliteten på kostnadsberegningen.

| Hovedside                        | Forbruk                       | Kostnader       | Brukerinfo | Bruks            | sanvisning 💙 👔         | Concession of the local division of the local division of the loca |                  | A I               |
|----------------------------------|-------------------------------|-----------------|------------|------------------|------------------------|----------------------------------------------------------------------------------------------------|------------------|-------------------|
| Registrer str                    | rømpris   <u>Be</u>           | eregn kostnader |            |                  |                        |                                                                                                    |                  | » H               |
| » Bruker: Kari@fi                | rma.no                        |                 |            |                  |                        |                                                                                                    | » Bo             | oliger: Tu        |
| Strømkostna<br>Velg periode: (dd | <b>ider for</b><br>I.mm.ääää) | Turstien 1      | eregnet    |                  |                        |                                                                                                    |                  |                   |
| Fra og med: T                    | "il og med:                   | Fra dato        | Til dato   | Forbruk<br>(KWh) | Samlet kostnad<br>(kr) | Kraft<br>(kr)                                                                                                    | Nettleie<br>(kr) | Enhets<br>(øre/KV |
| 01.09.2003                       | 1.10.2003                     | 01.08.2003      | 31.08.2003 | 309              | 277,76                 | 109,61                                                                                                    | 168,15           | 89,9              |
| » Ber                            | regn kostn                    | 02.07.2003      | 31.07.2003 | 293              | 265,73                 | 103,84                                                                                                    | 161,90           | 90,8              |
| 1                                | -                             |                 |            |                  |                        |                                                                                                    |                  |                   |

Til venstre velger du periode, fra og med dato, til og med dato. Dato skrives med punktum som skilletegn, f.eks. 22.07.2003. Trykk på "Beregn kostnad" og det kommer ut ei linje i tabellen til høyre med beregnet kostnad på strøm.

Du kan velge så mange perioder du vil. Det kommer opp ei linje for hver, og de blir stående til du sletter dem.

Hver linje viser perioden, samlet kostnad som igjen er delt opp i kostnad for kraft og nettleie. Enhetspris beregnes for hver periode og er samlet kostnad delt på forbruket i perioden. Enhetsprisen varierer fra periode til periode både fordi prisene varierer, men også fordi eventuelle fastledd slår ulikt ut. Tabellen viser også totalt antall kilowattimer som er brukt i perioden.

Du kan slette ei linje ved å trykke på "Slett".

Tips:

• Du kan bruke systemet til å se hva ulike strømpriser vil bety for din bolig. Gå inn på "Registrer strømpris" og legg inn eller endre strømprisen for en periode, gå deretter inn på "Kostnad strøm" og beregn prisen for samme periode.